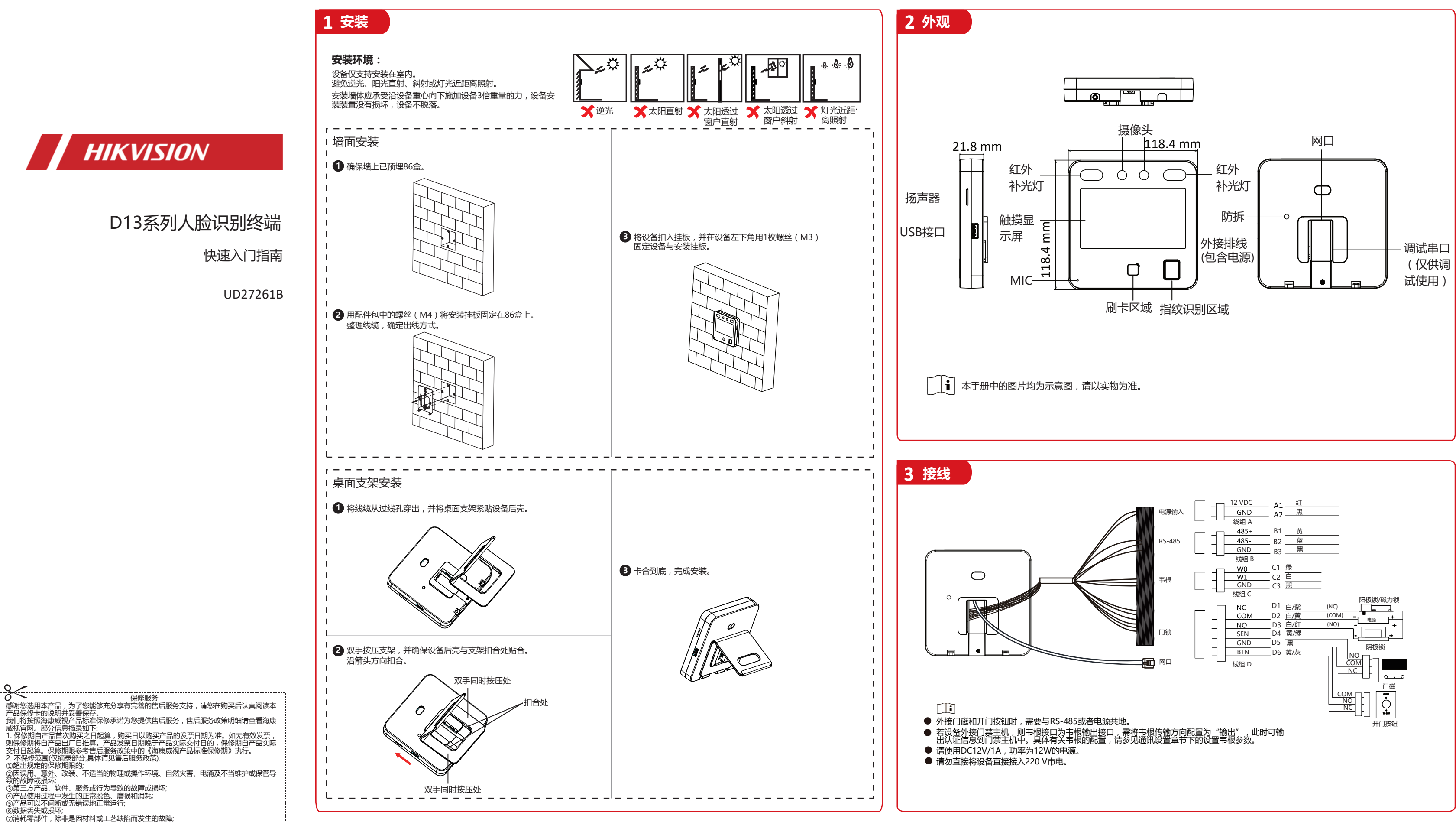

## 快速操作

### ● 设备本地激活

若未通过手机进行激活,可点击**本地配置**进入本地激活界面。 您需要对设备进行激活处理。

1. 点击输入密码编辑框,在界面软键盘上创建一个密码。 2. 点击确认密码编辑框,重复刚才输入的密码。

」 記念码不支持包含admin和nimda字符。

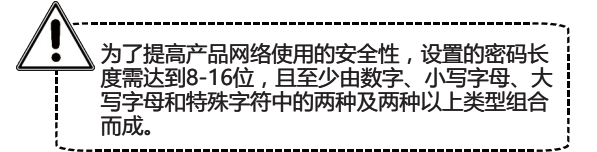

### ● 选择使用环境

设备激活后,需要选择使用环境,方可正常使用设备。  $\begin{bmatrix} - & \mathbf{i} \end{bmatrix}$ 在室外场景、室内靠窗的场景、或使用 体验不好的情况下,可选择其他。

### ● 配置网络

有线

-开启DHCP,系统自动分配IP地址等其他网络参数。 -不开启DHCP,需手动配置IP地址等其他网络参数。 无线 从列表中选择一个Wi-Fi并输入密码。

或点击添加Wi-Fi,并输入Wi-Fi名称和密码。

### ● 启用云服务

可将设备接入云服务,通过移动客户端对设备进行操作。可根据需要进行选择。

滑动启用云服务,配置服务器地址,并输入操作码。

### ● 隐私配置

-**上传识别抓拍图片**:认证时抓拍的图片将上传到平台。 -**保存识别抓拍图片**:认证时抓拍的图片将保存到设备。 -**保存注册图片**:人员添加时的注册图片将保存到设备。 -**上传联动抓拍图片**:联动抓拍到的图片将上传到平台。 -保存联动抓拍图片:联动抓拍到的图片将保存到设备。

#### ● 配置管理员

▲ 警告

服务中心联系。

设备激活后,可以根据需要配置管理员。 先骤:

- 1. 如有需要,可修改工号。
- 2. 输入管理员姓名,并点击"下一步"。
- 3. 添加管理员人脸、卡片和指纹。

- 4. 点击"完成"。
- Î Î 部分型号支持指纹相关功能,请以实际型号为准。

### 5 人脸录入

- 1. 长按待机界面并根据手势向左或向右滑动,验证身份后,进入主菜单界面。
- 2. 点击"用户管理"->"+"进入"添加用户"界面。根据需要配置参数。 []] 型号中不带指纹的设备不支持指纹录入功能。
- 3. 点击"人脸"根据界面提示进行人脸录入。 可在界面右上方查看录入的人脸照片。请确保录入的人脸清晰、大小适中。 具体人脸录入注意事项,请参考本页右方人脸比对/录入注意事项。 确认后点 🔯 即可保存人脸照片。 也可点 🔟 , 调整姿势后 , 可重新录入人脸照片。
- 4. 点击 📿 保存配置。 返回待机界面即可进行认证。 其他验证方式请参看用户手册。

建议在人脸识别较难通过时可使选用指纹等验证方式。

i

- 生物识别产品无法100%适用于任何防伪环境。
- 高安全级别场所,请使用组合认证方式。

# 人脸录入/比对注意事项

#### 人脸表情

为保证人脸参数录入质量以及比对精确度,请务必在录入/比对过程中,保持自然的表情 (如右图所示); 人脸录入时请勿戴帽子、佩戴墨镜等影响人脸特征采集的饰品,请勿让刘海遮挡面部五官 并请勿化浓妆。

### 人脸姿势

1.4米

为保证人脸参数录入质量以比对精确度,请务必在录入/比对过程中,保证人脸正对录入窗口。

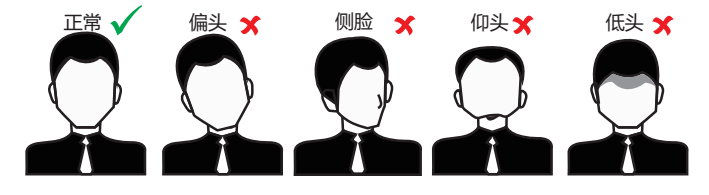

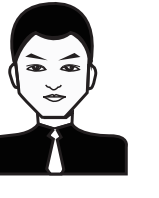

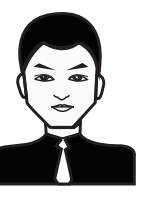

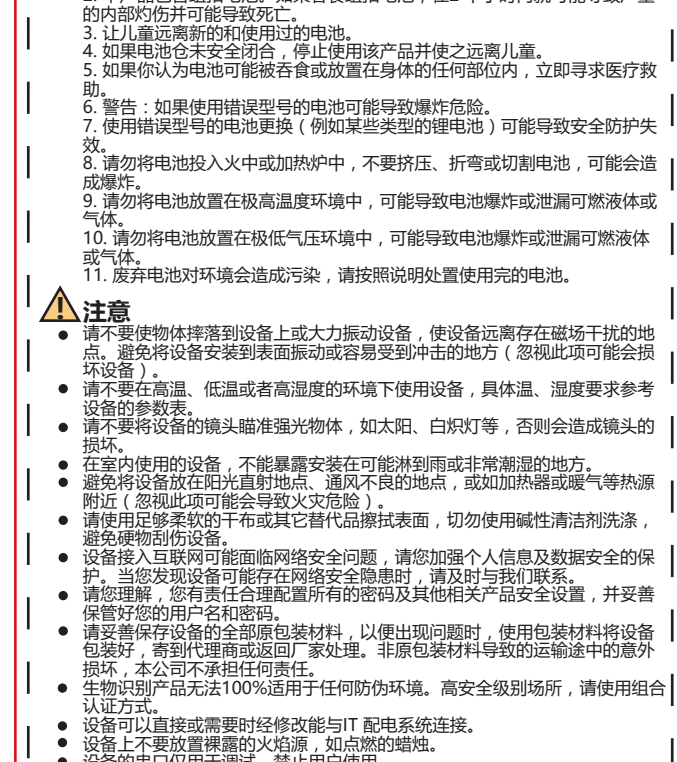

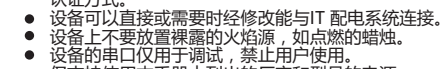

- 仅支持使用本手册中列出的厂家和型号的电源 请严格参照本指导书中的安装方法进行设备安装。 为防止伤害,必须将设备牢固地固定于墙壁或天花板
- 注意!本设备仅能与配套支架一起使用,与其他(如手

置)一起使用可能会导致不稳定而产生伤害。 说明

- 对安装和维修人员的素质要求 具有门禁系统及组成部分的基础知识和安装技能。 具有低压布线和低压电子线路接线的基础知识和操
- 作技能。 具备基本网络安全知识及技能,并能够读懂本手册P

### 人脸大小调整 在登记过程中,请您尽量使人脸位于窗口中心位置。

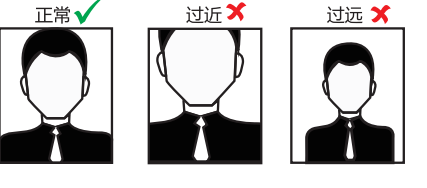

## 人脸录入/比对位置(以站距0.5m为例)

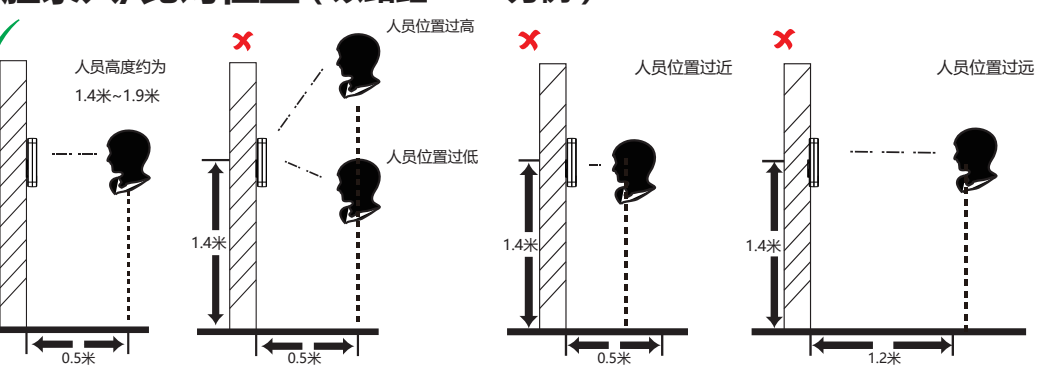

#### 《电器电子产品有害物质限制使用管理办法》限制物质或元素标识表 🕕

|                   | 《电器电于产品有害物质限制使用官埋办法》限制物质或兀紊 |         |         |            |                 |                   |
|-------------------|-----------------------------|---------|---------|------------|-----------------|-------------------|
| 部份名称              | 铅<br>Pb                     | 汞<br>Hg | 镉<br>Cd | 六价铬<br>CrⅥ | 多溴<br>联苯<br>PBB | 多溴二<br>苯醚<br>PBDE |
| 金属部件              | ×                           | 0       | 0       | 0          | 0               | 0                 |
| 塑料部件              | 0                           | 0       | 0       | 0          | 0               | 0                 |
| 玻璃部件              | ×                           | 0       | 0       | 0          | 0               | 0                 |
| 线路板               | ×                           | 0       | 0       | 0          | 0               | 0                 |
| 电源 ( <b>如果有</b> ) | ×                           | 0       | 0       | 0          | 0               | 0                 |
| 附件                | ×                           | 0       | 0       | 0          | 0               | 0                 |
|                   |                             |         |         |            |                 |                   |

本表格依据SI/T 11364-2014的规定编制

O表示该有害物质在该部件所有均质材料中的含量均在GB/T 26572-2011规定 的限量要求下。

×表示该有害物质至少在该部件某一均质材料中的含量超出GB/T 26572-2011规定的限量要求,且目前业界没有成熟的替代方案,符合欧盟 RoHS指今环保要求。

本产品超过使用期限或者经过维修无法正常工作后,不应随意丢弃,请交由有废

品。 研究的产品仅供中国大陆地区销售和使用。本产品只能在购买地所在国家或 考售后服务及维保方案。

于加入化为相关产品的指导说明,可能与实际产品存在差异,清以实物为准。因本升级或其他需要,海康威视可能对本于加进行更新,如您需要最新版手。容量金属规语的查阅(www.hikvision.com)。 29登录海康规语的查阅(www.hikvision.com)。 29建议您在专业人员的指导下使用本手册。

任法律元计的重大泡围内,本于加以及防御还的广益(包含具硬件、软件(同件) 等)均,按照如花,提供,可能存在整础或错误。海康威观不提供任何形式的明示 。或款示保证,包括但不限于适销性、质量满意度。适合特定目的等保证;亦不均能 用本手册或使用海康成规产品导致的任何特殊,附带、偶然或间接的用害进行赔 偿。包括但不限于商业利益并是关系统动体。数据或文档丢生产的积极集整。 %和数百期和中期,将带。保急或间接的用害进行赔 情需感染等风险,海康威观不对因此造成的产品工作异常、信息泄露等问题承担 行任,但海康威观将及时力容提供产品相关技术支持。 使用本产品的,请答:"最强循道的产品工作异常、信息泄露等问题承担 是用本产品的,请答:"最强循道的产品工作异常、信息泄露等问题承担 使用本产品的,请答:"最强循道的产品工作异常、信息泄露等问题承担 是一个和小师师。"

数据安全声明 密在使用于白的过程中,将收集。存储与使用个人数据。海康威视在产品开发 中,贯彻个小数据保护闸一,例如,若必使用具备人脑识别功能的设备,生物 数据将经加速处理,存储于您的设备;若您使用是好设备,您的设备仅存储着 板,而非指纹图像,指纹模板无法被达展全指纹图像。 作为数据控制者,您在收集、存储与使用个人数据时。须遵循所适用的个人数 扩射关约注注注规,包括但不限于,对个人数提取取存护置施,例如,对设备 合理的权限管理、加强设备应用场景的物理安全、定期进行安全评估等。 

扫描下方二维码获取用户手册

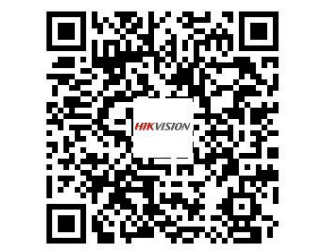

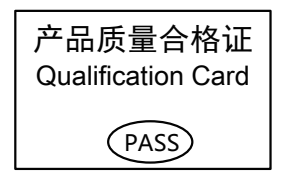

| 反上。<br>推车、架子或搬运装 | <br> <br> | ⑧不能出示产品有效保修凭证和有效原始购物发票或收据,产品原序列号标签有涂放、督换、撕毁的现象、产品没有序列号或保修凭证上的产品型号或编号与产品实物不相符合的;<br>⑨未按随附的说明、操作手册使用产品,或者产品未用于预定功能或环境,海康威视经证<br>实后确定您违反操作手册的任何其他情况。<br>3.海康威视不对销售商或任何第三方对您的额外承诺负责,您应向这些第三方要求兑现。用户名称: |
|------------------|-----------|----------------------------------------------------------------------------------------------------|
| 内容。              |           | 注意:<br>1. 凭此卡享受保修期内的免费保修及保修期外的优惠性服务。<br>2. 本保修卡仅适用于本保修卡内产品,由销售单位盖章后方有效。<br>3. 特殊项目的产品保修条款以具体购销合同为准。                                                                                                |

--添加人脸:根据提示点击 🔟 进行人脸图片抓拍 , 点击 💟 保存。 --添加指纹:点击指纹按钮,并在指纹识别区域根据提示录入指纹。 --添加卡片:根据提示在刷卡区域刷卡或直接输入卡号。

 一、安装使用过程中,必须严格遵守国家和使用地区的各项电气安全规定。
● 请不要将多个设备连接至同一电源适配器。
● 为了避免热量积蓄,请保持设备周边通风流畅。如果设备出现冒烟现象,产 生异味,或发出杂音,请立即关掉电源并且将电源线拔掉,及时与经销商或

设备的插头或插座是断开电源的装置,请勿遮挡,便于插拔。

2. 本产品包含纽扣电池。如果吞食纽扣电池,在2个小时内就可能导致严重

5. 如果你认为电池可能被吞食或放置在身体的任何部位内, 立即寻求医疗救

知。 6.警告:如果使用错误型号的电池可能导致爆炸危险。 7.使用错误型号的电池更换(例如某些类型的锂电池)可能导致安全防护失

9. 请勿将电池放置在极高温度环境中,可能导致电池爆炸或泄漏可燃液体或

10. 请勿将电池放置在极低气压环境中,可能导致电池爆炸或泄漏可燃液体

避免将设备安装到表面振动或容易受到冲击的地方(忽视此项可能会损

● 请不要在高温、低温或者高湿度的环境下使用设备,具体温、湿度要求参考

护。当您发现设备可能存在网络安全隐患时,请及时与我们联系。 请您理解,您有责任合理配置所有的密码及其他相关产品安全设置,并妥善